## PEARSON

## **BTEC and NVQ** *Claim Reporting* function on **Edexcel Online**

On Edexcel Online, you can generate a report of all BTEC and/or NVQ claims made by your centre between a range of dates.

This function can be found by selecting either *BTEC* or *NVQ* from the qualification menu, going to *Candidates* and then selecting *Claim Reporting*.

| BT | EC 🔻                                              | Select site:       |                                               |                                             |  |  |  |
|----|---------------------------------------------------|--------------------|-----------------------------------------------|---------------------------------------------|--|--|--|
|    | Candidates 🔹 🕨                                    |                    | Search by Candidate                           |                                             |  |  |  |
|    | Access Arrangements                               | :                  | Search by Course                              |                                             |  |  |  |
|    | OSCA >                                            |                    | Claim Reporting                               | the BTEC s                                  |  |  |  |
|    | RTEC Next                                         | Register Candidate |                                               |                                             |  |  |  |
|    | Generation                                        |                    | Transfer within Centre                        |                                             |  |  |  |
|    | Training Event                                    |                    | Transfer from another Centre                  | e Quality N                                 |  |  |  |
|    | Bookings                                          |                    | Top up within centre                          | s should be<br>u receive ir                 |  |  |  |
|    | Post Results                                      | -                  | Top up from another centre                    | Il find a boy<br>ninee for y<br>ems. Please |  |  |  |
|    | Approvals -<br>Schools & FE                       |                    | BTEC Security Reports                         |                                             |  |  |  |
|    |                                                   |                    | BTEC Security Candidate Image Upload          |                                             |  |  |  |
|    | Approvals – other →<br>centres & Higher<br>awards |                    | BTEC Bulk Grade Reporting                     |                                             |  |  |  |
|    |                                                   |                    | Quality Assurance support                     |                                             |  |  |  |
|    | Qualifications                                    |                    | Our <u>BTEC quality assurance pages</u> provi |                                             |  |  |  |

Choose the date range require then click the *Submit* button and your report will be generated for you.

The report is split into three sections: *Certificates Issued*, *Certificates Pending* and *Certificates Rejected*. The report includes learner details, award codes, registration dates, award dates, award issue dates and overall results (where applicable):

| Award<br>Award          | Date Fr                      | om:<br>):                   | 01/10<br>31/10             | /15           | (dd/mm/yy)<br>(dd/mm/yy)           |                      |                                   | Submit                          |  |  |  |
|-------------------------|------------------------------|-----------------------------|----------------------------|---------------|------------------------------------|----------------------|-----------------------------------|---------------------------------|--|--|--|
| Req.<br>No.             | <u>Centre</u><br><u>Ref.</u> | <u>First</u><br><u>Name</u> | <u>Last</u><br><u>Name</u> | Award<br>Code | <u>Registration</u><br><u>Date</u> | <u>Award</u><br>Date | <u>Award Issue</u><br><u>Date</u> | <u>Overall</u><br><u>Result</u> |  |  |  |
| Certificates Pending    |                              |                             |                            |               |                                    |                      |                                   |                                 |  |  |  |
| No students were found. |                              |                             |                            |               |                                    |                      |                                   |                                 |  |  |  |
| Certificates Rejected   |                              |                             |                            |               |                                    |                      |                                   |                                 |  |  |  |
| No students were found. |                              |                             |                            |               |                                    |                      |                                   |                                 |  |  |  |
| Confirmation Report     |                              |                             |                            |               |                                    |                      |                                   |                                 |  |  |  |

The *Certificates Pending* list will show any claims that have gone through the normal eligibility processes and have been issued an overall grade, but certification has been blocked. The reason for a block is not displayed and you should check your SV report, then contact your Account Specialist if it is unclear why a certificate has not been released.

The *Certificates Rejected* list shows all claims which have gone through the eligibility checks and been determined as ineligible for certification.

You can print this report by clicking on the *Confirmation Report* button at the bottom of the page. You can also copy and paste the report data into an Excel file.